## Receive NEF emails without becoming a party in the case

- If you are not a party in the case, you will not receive 'One Free Look'
- Login to CM/ECF, go to: Utilities > Maintain Your ECF Account
- Scroll down, click on: Email information
- Place a check mark in the box: Send notices in these additional cases (Figure 1)
- Enter the case number(s)
- When finished entering case numbers, scroll down, click on: Return to Account screen
- Scroll down, click on: Submit (Figure 2)
- If done correctly, the screen will display: 'Successfully updated...' (Figure 3)

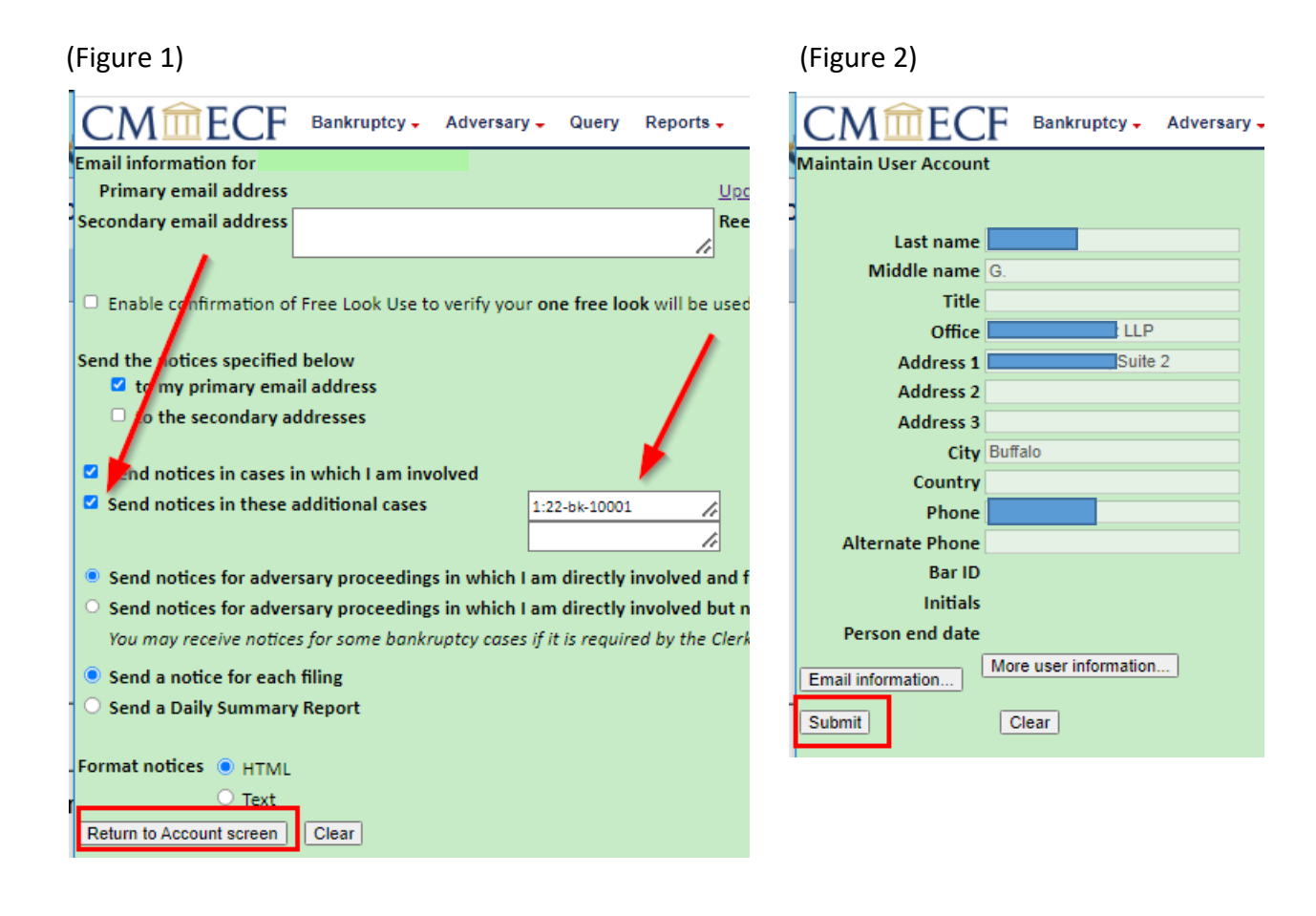

(Figure 3)

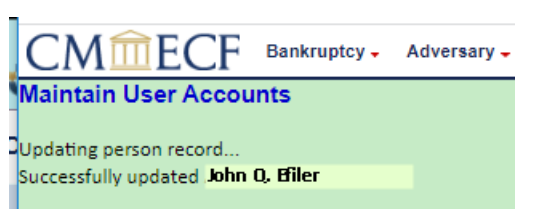